## Apply to be a *FIRST*<sup>®</sup> Robotics Competition **Event Volunteer!**

Sign up to be a FIRST<sup>®</sup> event volunteer in a few easy steps! THANK YOU!

- 1. Login or Create an Account on the FIRST Dashboard.
- 2. Select Volunteer Registration

| MS                 | PARENT/GUARDIAN - YOUTH                                                   | VOLUNTEER REGISTRATION                                                                                                    | MY CLASS PACK ACC |
|--------------------|---------------------------------------------------------------------------|----------------------------------------------------------------------------------------------------|-------------------|
|                    | Welc                                                                      | ome!                                                                                                    |                   |
|                    | There are two primary types of vo                                         | olunteering for <i>FIRST®</i> Programs                                                                                                    |                   |
|                    | Event Volunteering                                                        | FIRST Mentor Network                                                                                                    |                   |
| Volunteer at a loc | al event. Click here to use the Event Search to find events in your area! | An interactive, community platform allowing teams and interested mentors to easily find<br>each other for virtual mentoring opportunities. |                   |
|                    |                                                                           |                                                                                                    |                   |
|                    |                                                                           |                                                                                                    |                   |
|                    |                                                                           |                                                                                                    |                   |

3. S

|          | DASH                                                                                        | BOARD                                                                                                    |                       |
|----------|---------------------------------------------------------------------------------------------|----------------------------------------------------------------------------------------------------|-----------------------|
| MY TEAMS | PARENT/GUARDIAN - YOUTH                                                                     | VOLUNTEER REGISTRATION                                                                                                    | MY CLASS PACK ACCOUNT |
|          | There are two primory types of u                                                            | plunteering for <i>FIRST®</i> Programs                                                                                                    |                       |
|          | Event Volunteering                                                                          | FIRST Mentor Network                                                                                                    |                       |
|          | Volunteer at a local event. Click here to use the Event Search to find events in your area! | An interactive, community platform allowing teams and interested mentors to easily find<br>each other for virtual mentoring opportunities. |                       |

- 4. On the left-hand side of the page, you will see filters
  - Click on Clear Filters
  - Under Programs, click on "FIRST Robotics Competition"
  - Choose any other filters you may want (e.g. state, date, etc.)
  - Click "Apply Filters"
- 5. After you find your event, click on "Volunteer"
- 6. Fill out your Volunteer Application by:
  - a. Choosing dates you are available to volunteer
  - b. Adding any specific notes
  - c. Selecting roles that you are interested in (up to 5) i. See the full list of *FIRST* Robotics Competition Volunteer Role Descriptions.
- 7. Click "Next" at the bottom of the screen
- 8. Review your FIRST Team affiliations. If there are any teams missing, enter the team numbers in the box, click add.
- 9. Click "Complete"
- 10. Applicable only to US & Canada Volunteers: If you are a new volunteer, or are due to be re-screened (volunteers are screened every 4 years) you will see a note asking you to complete a free Youth Protection Screening.

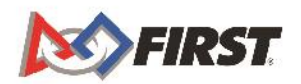

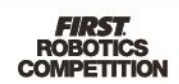